ADMINISTRATOR KONSOLE > MELDEN SIE SICH MIT SSO AN >

# Keycloak SAML Implementierung

Ansicht im Hilfezentrum: https://bitwarden.com/help/saml-keycloak/

### **Keycloak SAML Implementierung**

Dieser Artikel enthält Keycloak-spezifische Hilfe zur Konfiguration der Zugangsdaten mit SSO über SAML 2.0. Für Hilfe bei der Konfiguration der Zugangsdaten mit SSO für einen anderen IdP, verweisen Sie auf SAML 2.0 Konfiguration.

Die Konfiguration beinhaltet die gleichzeitige Arbeit mit der Bitwarden-Webanwendung und dem Keycloak-Portal. Während Sie fortfahren, empfehlen wir, beides griffbereit zu haben und die Schritte in der Reihenfolge durchzuführen, in der sie dokumentiert sind.

#### **Ω** Tip

Already an SSO expert? Skip the instructions in this article and download screenshots of sample configurations to compare against your own.

⊥ Download Sample

#### Öffnen Sie SSO in der Web-App

Melden Sie sich bei der Bitwarden-Web-App an und öffnen Sie die Administrator-Konsole mit dem Produktumschalter (翻):

| D Password Manager | All vaults                                                                                                    |          |                                    | New 🗸      | BW BW |
|--------------------|----------------------------------------------------------------------------------------------------|----------|------------------------------------|------------|-------|
| 🗇 Vaults           | FILTERS                                                                                                    |          | Name                               | Owner      | :     |
| 🖉 Send             |                                                                                                    |          | Name                               | Owner      | •     |
| $\ll$ Tools $\sim$ | Q Search vau                                                                                                    | ASIV     | Company Credit Card<br>Visa, *4242 | My Organiz | ÷     |
| <b>≅</b> Reports   | ✓ All vaults                                                                                                    |          | Demonstration in                   |            |       |
| 🕸 Settings 🛛 🗸 🗸   | A My vault                                                                                                    | 0 3      | Personal Login<br>myusername       | Me         | :     |
|                    | gia Teams Org :<br>+ New organization                                                                                            |          | Secure Note                        | Ме         | :     |
|                    | <ul> <li>✓ All items</li> <li>☆ Favorites</li> <li>④ Login</li> <li>□ Card</li> <li>□ Identity</li> <li>□ Secure note</li> </ul> |          | Shared Login<br>sharedusername     | My Organiz | :     |
| Password Manager   | <ul><li>✓ Folders</li><li>☐ No folder</li></ul>                                                                                  |          |                                    |            |       |
| Secrete Manager    | ✓ Collections                                                                                                    |          |                                    |            |       |
|                    | Default colle                                                                                                    |          |                                    |            |       |
| Admin Console      | 🖻 Trash                                                                                                    |          |                                    |            |       |
| 🔆 Toggle Width     |                                                                                                    |          |                                    |            |       |
|                    |                                                                                                    | Droduktu | rechelor                           |            |       |

Öffnen Sie den Einstellungen → Single sign-on Bildschirm Ihrer Organisation:

#### Secure and trusted open source password manager for business

| <b>D bit</b> Warden                                      | Single sign-on 🗰 🖪                                                                                                    |   |
|----------------------------------------------------------|----------------------------------------------------------------------------------------------------|---|
| g My Organization $$                                     | Use the <b>require single sign-on authentication policy</b> to require all members to log in with SSO.                                                                                                    |   |
|                                                          | Allow SSO authentication                                                                                                    |   |
| A Members                                                | Once set up, your configuration will be saved and members will be able to authenticate using their Identity Provider credentials.                                                                                                    |   |
| 绺 Groups                                                 | SSO identifier (required)<br>unique-organization-identifier                                                                                                    | ٦ |
| $ agreen arrow = 1 \ \text{Reporting}  \bigtriangledown$ | Provide this ID to your members to login with SSO. To bypass this step, set up <b>Domain verification</b>                                                                                                    |   |
| 😫 Billing 🗸 🗸                                            | Member decryption options                                                                                                    |   |
| Settings                                                 | Master password                                                                                                    |   |
| Organization info                                        | Trusted devices     Once authenticated members will decrypt you't data using a key stored on their device. The single organization policy SSO required policy and                                                                                                    |   |
| Policies                                                 | account recovery administration policy with automatic enrollment will turn on when this option is used.                                                                                                    |   |
| Two-step login                                           | C Type                                                                                                    |   |
| Import data                                              | SAML 2.0                                                                                                    |   |
| Export vault                                             |                                                                                                    |   |
| Domain verification                                      | SAML service provider configuration                                                                                                    |   |
| Single sign-on                                           | Set a unique SP entity ID                                                                                                    |   |
| Device approvals                                         | Generate an identifier that is unique to your organization     SP entity ID                                                                                                    |   |
| SCIM provisioning                                        | i a com a comunicación e com a contractiva e diferencia e del máxima de la comunicación de la comunicación de la comuni |   |
|                                                          | SAML 2.0 metadata URL                                                                                                    | ٦ |
|                                                          |                                                                                                    |   |

#### SAML 2.0 Konfiguration

Wenn Sie es noch nicht getan haben, erstellen Sie einen einzigartigen **SSO-Identifikator** für Ihre Organisation und wählen Sie **SAML** aus dem **Typ**-Dropdown aus. Lassen Sie diesen Bildschirm geöffnet, um leicht darauf zugreifen zu können.

Sie können die Option Legen Sie eine eindeutige SP-Entitäts-ID fest in diesem Stadium ausschalten, wenn Sie möchten. Wenn Sie dies tun, wird Ihre Organisations-ID aus Ihrem SP-Entity-ID-Wert entfernt. In fast allen Fällen wird jedoch empfohlen, diese Option aktiviert zu lassen.

#### **⊘** Tip

Es gibt alternative **Mitglied Entschlüsselungsoptionen**. Erfahren Sie, wie Sie mit SSO auf vertrauenswürdigen Geräten oder mit Key Connector beginnen können.

#### Keycloak Einrichtung

Melden Sie sich bei Keycloak an und wählen Sie Clients  $\rightarrow$  Client erstellen.

|                |                                               |                            |                |                         | 0        | ) | admin 🔻 |             |
|----------------|-----------------------------------------------|----------------------------|----------------|-------------------------|----------|---|---------|-------------|
| master 🗸       | <b>Clients</b><br>Clients are applications ar | d services that can reques | authentication | of a user. Learn more 🗹 |          |   |         |             |
| Manage         |                                               |                            |                |                         |          |   |         |             |
| Clients        | Clients list Initial acc                      | cess token Client regis    | tration        |                         |          |   |         |             |
| Client scopes  | <b>Q</b> Search for client                    | → Create client            | Import clie    | ent                     |          |   | 1-6 💌 < | >           |
| Realm roles    |                                               |                            |                |                         |          |   |         |             |
| Users          | Client ID                                     | Name                       | Туре           | Description             | Home URL |   |         |             |
| Groups         | account                                       | \${client_account}         | OpenID Connect | -                       |          |   |         | ***         |
|                | account-console                               | \${client_account-console} | OpenID Connect | -                       |          |   |         | ***         |
| Sessions       | admin-cli                                     | \${client_admin-cli}       | OpenID Connect | -                       | _        |   |         | •           |
| Events         | broker                                        | \${client_broker}          | OpenID Connect | -                       | _        |   |         | *<br>*      |
| Configure      | master-realm                                  | master Realm               | OpenID Connect | -                       | -        |   |         | ***         |
| Realm settings | security-admin-console                        | \${client_security-admin   | OpenID Connect | -                       |          |   |         | 0<br>0<br>0 |

#### Create a Client

#### Auf dem Bildschirm "Client erstellen" füllen Sie die folgenden Felder aus:

| Feld           | Beschreibung                                                                                                    |
|----------------|----------------------------------------------------------------------------------------------------|
| Client-<br>Typ | Wählen Sie SAML.                                                                                                    |
| Client-ID      | Setzen Sie dieses Feld auf die vorab generierte <b>SP Entity ID</b> .<br>Dieser automatisch generierte Wert kann von der <b>Einstellungen → Single Sign-On</b> Seite der Organisation kopiert<br>werden und variiert je nach Ihrer Konfiguration. |
| Name           | Geben Sie einen Namen Ihrer Wahl für den Keycloak-Client ein.                                                                                                    |

Sobald Sie die erforderlichen Felder auf der Seite Allgemeine Einstellungen ausgefüllt haben, klicken Sie auf Weiter.

Auf dem Bildschirm für die Zugangsdaten Einstellungen, füllen Sie das folgende Feld aus:

| Feld                           | Beschreibung                                                                                                    |
|--------------------------------|----------------------------------------------------------------------------------------------------|
| Gültige<br>Weiterleitungs-URIs | Setzen Sie dieses Feld auf die vorab generierte <b>Assertion Consumer Service (ACS) URL</b> .<br>Dieser automatisch generierte Wert kann von der <b>Einstellungen → Single Sign-On</b> Bildschirm der<br>Organisation kopiert werden und variiert je nach Ihrer Konfiguration. |

#### Wählen Sie Speichern.

Wählen Sie die Tab "Keys" und schalten Sie die Option Client-Signatur erforderlich auf Aus um.

| master 🔹       | Clients > Client details                                                                                                    |  |  |  |  |  |  |  |
|----------------|----------------------------------------------------------------------------------------------------|--|--|--|--|--|--|--|
|                | https://mat.bitwarden.support/sso/saml2 SAML O Enabled O Action -                                                                 |  |  |  |  |  |  |  |
| Manage         | Clients are applications and services that can request authentication of a user.                                                  |  |  |  |  |  |  |  |
| Clients        | Settings Keys Roles Client scopes Sessions Advanced                                                                               |  |  |  |  |  |  |  |
| Client scopes  |                                                                                                    |  |  |  |  |  |  |  |
| Realm roles    |                                                                                                    |  |  |  |  |  |  |  |
| Users          | Signing keys config                                                                                                    |  |  |  |  |  |  |  |
| Groups         | If you enable the "Client signature required" below, you must configure the signing keys by generating or importing keys, and the |  |  |  |  |  |  |  |
| Sessions       | client will sign their saml requests and responses. The signature will be validated.                                              |  |  |  |  |  |  |  |
| Events         | Client signature Off<br>required ③                                                                                                |  |  |  |  |  |  |  |
| Configure      |                                                                                                    |  |  |  |  |  |  |  |
| Realm settings |                                                                                                    |  |  |  |  |  |  |  |

Keycloak Keys Config

Zuletzt, in der Hauptnavigation von Keycloak, wählen Sie **Realm Einstellungen** und dann das **Keys** Tab. Finden Sie das **RS256** Zertifikat und wählen Sie **Zertifikat** aus.

### **U bit**warden

#### Secure and trusted open source password manager for business

| master -           | <         | General L | ogin Email.        | Themes       | Keys       | Events        | Localizati | on  | Security defenses | Sessions | Tokens   | Clie           | >      |
|--------------------|-----------|-----------|--------------------|--------------|------------|---------------|------------|-----|-------------------|----------|----------|----------------|--------|
| Manage             | Keys list | Providers |                    |              |            |               |            |     |                   |          |          |                |        |
| Clients            | T Active  | keys 🔻    | <b>Q</b> Search ke | ey.          |            | $\rightarrow$ |            |     |                   |          | 1-4      | <del>.</del> < | >      |
| Client scopes      |           |           |                    |              |            |               |            |     |                   |          |          |                |        |
| Realm roles        | Algorithm | Туре      | Kid                |              |            |               |            | Use | Provider          | Publi    | c keys   |                |        |
| Users              | AES       | ост       | a3282835-0         | 6db-42cc-b29 | 9a-ff9692  | 26eca9        |            | ENC | aes-generated     |          |          |                |        |
| Groups             |           |           |                    |              |            |               |            |     | 5                 |          |          |                |        |
| Sessions           | HS256     | ОСТ       | be68f437-88        | 3a6-4c3b-b92 | 2f-bf3b114 | beeb6         |            | SIG | hmac-generate     | d        |          |                |        |
| Events             |           |           |                    |              |            |               |            |     |                   |          |          |                |        |
| Configure          | RSA-OAEF  | P RSA     | zXKBnvtriZQ        | U7MbyXJIIf6  | DwGotgDl   | oZwpG8_x7     | wE1QQ      | ENC | rsa-enc-genera    | ited Pu  | blic key | Certi          | ficate |
| Realm settings     |           |           |                    |              |            |               |            |     |                   |          |          |                |        |
| Authentication     | RS256     | RSA       | T3IREov-EM         | gD0EnJ5AsH   | sv0GX-Z(   | s89jCy1oy6    | ofmlsE     | SIG | rsa-generated     | Pu       | blic key | Certi          | ficate |
| Identity providers |           |           |                    |              |            |               |            |     |                   |          |          |                |        |
| User federation    |           |           |                    |              |            |               |            |     |                   |          | 1-4 💌    | <              | >      |

Keycloak RS256 Certificate

Der Wert für das Zertifikat wird für den folgenden Abschnitt benötigt.

#### Zurück zur Web-App

Bis zu diesem Zeitpunkt haben Sie alles, was Sie im Kontext des Keycloak-Portals benötigen, konfiguriert. Kehren Sie zur Bitwarden-Web-App zurück und wählen Sie **Einstellungen→ Einmaliges Anmelden** aus der Navigation aus.

Der Single-Sign-On-Bildschirm teilt die Konfiguration in zwei Abschnitte auf:

- Die Konfiguration des SAML-Dienstanbieters bestimmt das Format der SAML-Anfragen.
- Durch die Konfiguration des SAML-Identitätsanbieters wird das zu erwartende Format für SAML-Antworten bestimmt.

Füllen Sie die folgenden Felder im Abschnitt SAML Service Provider Konfiguration aus:

| Feld                               | Beschreibung                                                                    |
|------------------------------------|---------------------------------------------------------------------------------|
| Namen ID-Format                    | Wählen Sie <b>E-Mail-Adresse</b> .                                              |
| Ausgehendes<br>Signaturalgorithmus | Der Algorithmus, den Bitwarden zur Signierung von SAML-Anfragen verwenden wird. |
| Unterzeichnungsverhalten           | Ob/wann SAML-Anfragen signiert werden.                                          |

| Feld                   | Beschreibung                                                                                                    |
|------------------------|----------------------------------------------------------------------------------------------------|
| Minimales Eingehendes  | Wählen Sie den Algorithmus aus, den der Keycloak-Client verwendet, um SAML-Dokumente                                                                                                    |
| Signieralgorithmus     | oder Behauptungen zu signieren.                                                                                                    |
| Möchte Behauptungen    | Ob Bitwarden erwartet, dass SAML-Behauptungen signiert werden. Wenn aktiviert, stellen Sie                                                                                                    |
| unterschrieben haben   | sicher, dass Sie den Keycloak-Client so konfigurieren, dass er Behauptungen signiert.                                                                                                    |
| Zertifikate validieren | Markieren Sie dieses Kästchen, wenn Sie vertrauenswürdige und gültige Zertifikate von Ihrem<br>IdP über eine vertrauenswürdige CA verwenden. Selbstsignierte Zertifikate können<br>fehlschlagen, es sei denn, die richtigen Vertrauensketten sind mit den Bitwarden<br>Zugangsdaten mit SSO Docker-Image konfiguriert. |

Füllen Sie die folgenden Felder im Abschnitt SAML Identitätsanbieter Konfiguration aus:

| Feld                          | Beschreibung                                                                                                    |
|-------------------------------|----------------------------------------------------------------------------------------------------|
| Entitäts-ID                   | Geben Sie die URL des Keycloak-Bereichs ein, in dem der Client erstellt wurde, zum<br>Beispiel https:///Reiche/. Dieses Feld ist Groß- und Kleinschreibungssensitiv.                                                                                                    |
| Bindungstyp                   | Wählen Sie <b>Umleiten</b> .                                                                                                    |
| Single Sign-on-Dienst-URL     | Geben Sie Ihre Master-SAML-Verarbeitungs-URL ein, zum Beispiel https:///Reiche//p<br>rotokoll/saml.                                                                                                    |
| URL des Einzelabmeldedienstes | Die Anmeldung mit SSO unterstützt derzeit <b>nicht</b> SLO. Diese Option ist für zukünftige<br>Entwicklungen geplant, jedoch können Sie sie vorab mit Ihrer <b>Abmelde-URL</b><br>konfigurieren, wenn Sie möchten.                                                                                               |
| Öffentliches X509-Zertifikat  | Geben Sie das <b>RS256 Zertifikat</b> ein, das im vorherigen Schritt kopiert wurde.<br>Der Zertifikatswert ist Groß- und Kleinschreibungssensitiv, zusätzliche Leerzeichen,<br>Zeilenumbrüche und andere überflüssige Zeichen <b>werden dazu führen, dass die</b><br><b>Zertifikatsvalidierung fehlschlägt</b> . |

| Feld                                                | Beschreibung                                                                                                    |
|-----------------------------------------------------|----------------------------------------------------------------------------------------------------|
| Ausgehendes Signaturalgorithmus                     | Wählen Sie den Algorithmus aus, den der Keycloak-Client verwendet, um SAML-<br>Dokumente oder Behauptungen zu signieren. |
| Deaktivieren Sie ausgehende<br>Abmeldeanfragen      | Die Anmeldung mit SSO unterstützt derzeit <b>nicht</b> SLO. Diese Option ist für zukünftige<br>Entwicklungen geplant.    |
| Möchte Authentifizierungsanfragen<br>signiert haben | Ob Keycloak erwartet, dass SAML-Anfragen signiert werden.                                                                |

#### (i) Note

Bei der Ausstellung des X509-Zertifikats, machen Sie eine Notiz vom Ablaufdatum. Zertifikate müssen erneuert werden, um jegliche Unterbrechungen im Dienst für SSO-Endbenutzer zu verhindern. Wenn ein Zertifikat abgelaufen ist, können sich Administrator- und Eigentümer-Konten immer mit E-Mail-Adresse und Master-Passwort anmelden.

Wenn Sie mit der Konfiguration des Identitätsanbieters fertig sind, **speichern** Sie Ihre Arbeit.

#### **⊘** Tip

Sie können Benutzer dazu auffordern, sich mit SSO anzumelden, indem Sie die Richtlinie für die Authentifizierung mit Single Sign-On aktivieren. Bitte beachten Sie, dass dies auch die Aktivierung der Einzelorganisation-Richtlinie erfordern wird. Erfahren Sie mehr.

#### Zusätzliche Keycloak-Einstellungen

Auf der Registerkarte "Keycloak-Client-Einstellungen" stehen zusätzliche Konfigurationsoptionen zur Verfügung:

| Feld                           | Beschreibung                                                                                                    |
|--------------------------------|----------------------------------------------------------------------------------------------------|
| Unterzeichnen Sie<br>Dokumente | Geben Sie an, ob SAML-Dokumente von der Keycloak-Domäne signiert werden sollen.                                                  |
| Unterschriftsbehauptungen      | Geben Sie an, ob SAML-Behauptungen von der Keycloak-Domäne signiert werden sollen.                                               |
| Signaturalgorithmus            | Wenn <b>Sign Assertions</b> aktiviert ist, wählen Sie aus, mit welchem Algorithmus signiert werden soll (sha-256 standardmäßig). |

### **U** bitwarden

| Feld             | Beschreibung                                                                  |
|------------------|-------------------------------------------------------------------------------|
| Namens-ID-Format | Wählen Sie das Name-ID-Format, das Keycloak in SAML-Antworten verwenden soll. |

Sobald Sie das Forum ausgefüllt haben, wählen Sie Speichern.

#### **Testen Sie die Konfiguration**

Sobald Ihre Konfiguration abgeschlossen ist, testen Sie diese, indem Sie zu https://vault.bitwarden.com navigieren, Ihre E-Mail-Adresse eingeben, Weiter auswählen und den Enterprise Single-On Button auswählen:

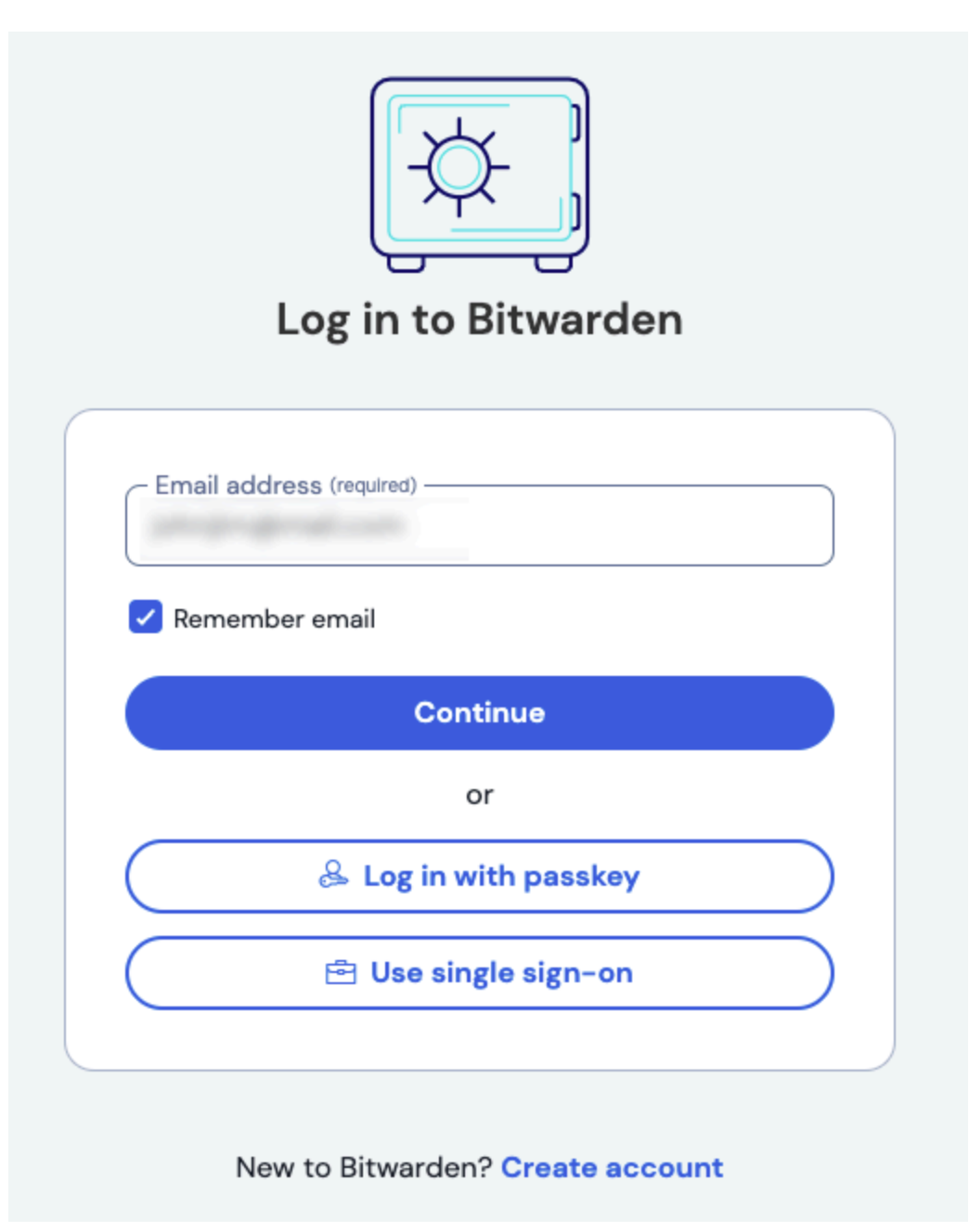

Unternehmens Single Sign On und Master-Passwort

Geben Sie die konfigurierte Organisationskennung ein und wählen Sie **Anmelden**. Wenn Ihre Implementierung erfolgreich konfiguriert ist, werden Sie zum Keycloak Zugangsdaten-Bildschirm weitergeleitet:

| <b>KEYCLOAK</b>             |  |
|-----------------------------|--|
| Log In<br>Username or email |  |
| Password                    |  |
| Log In                      |  |

Keycloak Login Screen

Nachdem Sie sich mit Ihren Keycloak-Anmeldedaten authentifiziert haben, geben Sie Ihr Bitwarden Master-Passwort ein, um Ihren Tresor zu entschlüsseln!

#### (i) Note

Bitwarden unterstützt keine unaufgeforderten Antworten, daher führt das Initiieren von Zugangsdaten von Ihrem IdP zu einem Fehler. Der SSO-Zugangsdaten-Fluss muss von Bitwarden aus initiiert werden.